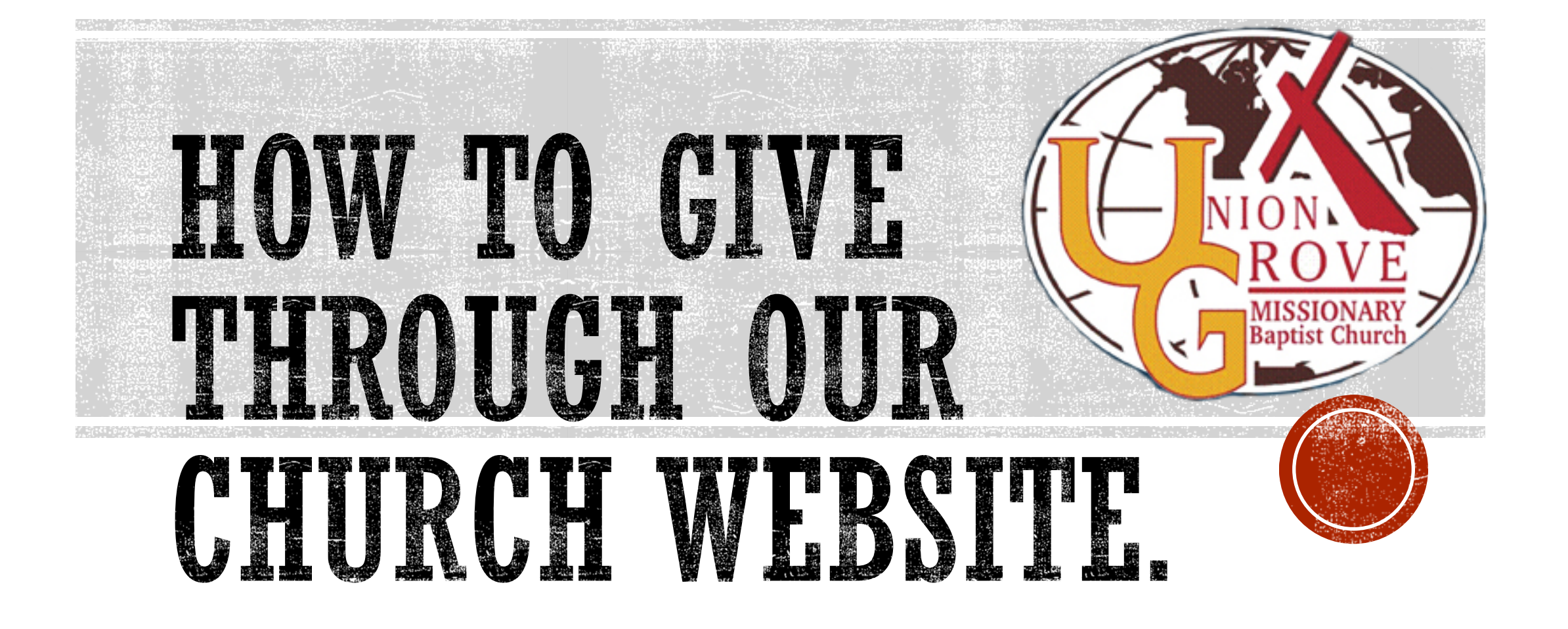

# STEP 1: VISIT WWW.THEGROVEWR.ORG/GIVE

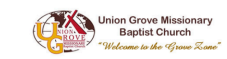

Home Visit - Who We Are - Give Connect - Sermons Resources -

#### **GIVE BY TEXT and ONLINE**

#### Give or Donate to our Church Online!

Do wish to give your tithes or offering online. Will you be out of town on Sunday? Want to make a donation toward what God is doing through Union Grove? Give your tithe, offering, or donation here. Your support is greatly appreciated. God bless you for helping Union Grove change lives around the world. Click the Give Today Button below.

| How to Give Through Our Website         | • |
|-----------------------------------------|---|
|                                         |   |
| Is Giving Online Safe?                  | • |
|                                         |   |
| Can I Give Online Without a Credit Card | 0 |

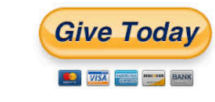

#### You can text to give on your Mobile Device!

You can now give by texting on your mobile device. Please follow these instructions to setup:

Step 1: Enter 478.412.4128 to give.

Step 2: Enter Dollar Amount and your Initials (Example: \$25JD)

Step 3: Click on link and enter Credit/Debit card information.

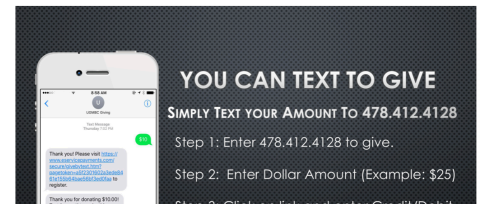

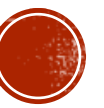

#### STEP 2: CLICK THE "GIVE TODAY" BUTTON

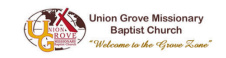

Home Visit - Who We Are - Give Connect - Sermons Resources -

#### **GIVE BY TEXT and ONLINE**

#### Give or Donate to our Church Online!

Do wish to give your tithes or offering online. Will you be out of town on Sunday? Want to make a donation toward what God is doing through Union Grove? Give your tithe, offering, or donation here. Your support is greatly appreciated. God bless you for helping Union Grove change lives around the world. Click the Give Today Button below.

| How to Give Through Our Website         | • |
|-----------------------------------------|---|
|                                         |   |
| ls Giving Online Safe?                  | • |
|                                         |   |
| Can I Give Online Without a Credit Card | • |

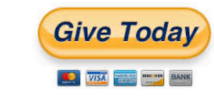

#### You can text to give on your Mobile Device!

You can now give by texting on your mobile device. Please follow these instructions to setup:

Step 1: Enter 478.412.4128 to give.

Step 2: Enter Dollar Amount and your Initials (Example: \$25JD)

Step 3: Click on link and enter Credit/Debit card information.

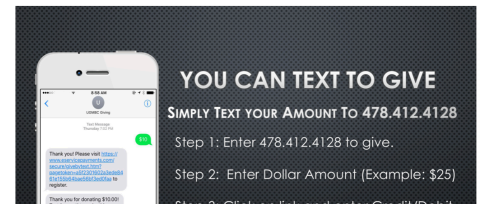

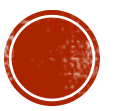

## STEP 3: CLICK THE "GIVE NOW" BUTTON

Union Grove Missionary Baptist Church

Sign Up 🛛 Log In 🔂 Basket

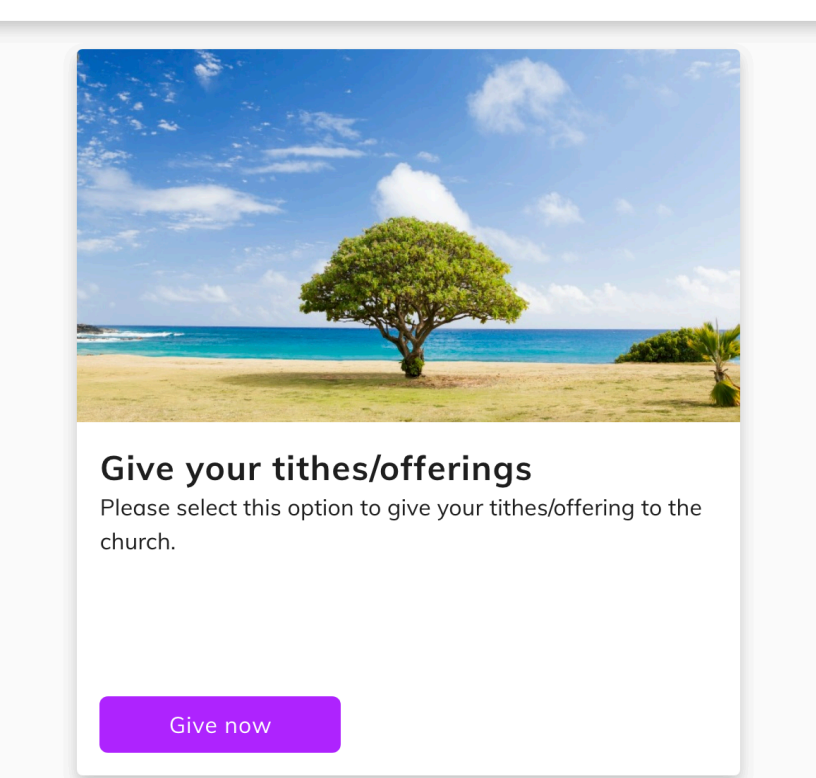

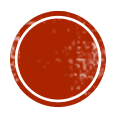

#### STEP 4: ENTER THE AMOUNT, FREQUENCY, & START DATE. THEN CLICK "ADD TO BASKET" BUTTON

Union Grove Missionary Baptist Church

Sign Up Log In 🔂 Basket

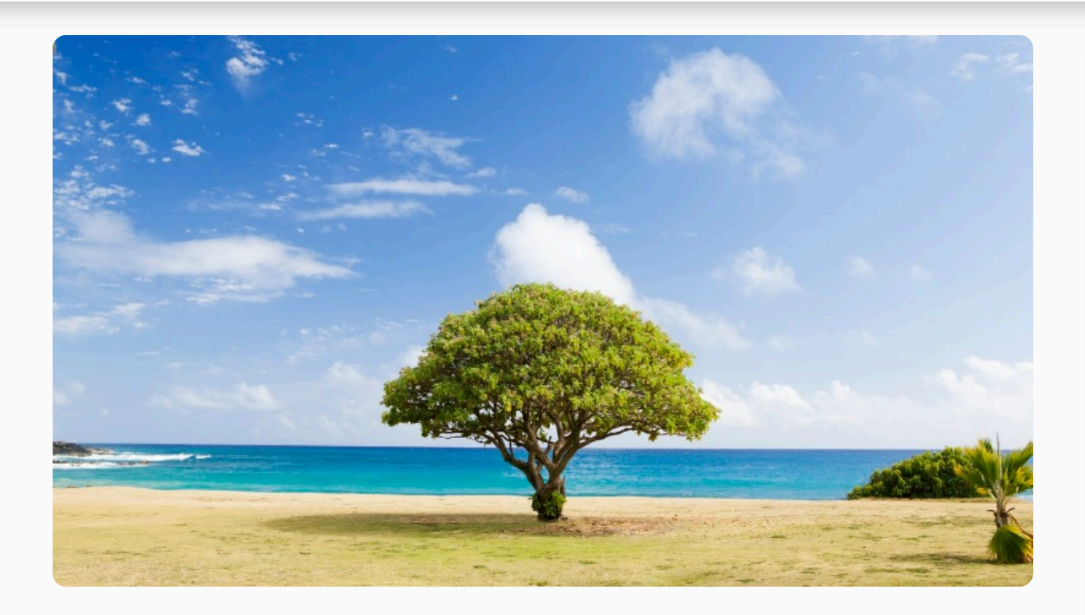

Please select this option to give your tithes/offering to the church.

| ive you    | r tithes/offerings |   |
|------------|--------------------|---|
| Amount     |                    |   |
| Frequency  |                    | • |
| Start Date |                    |   |
|            | Add to Basket      |   |

← Return to home

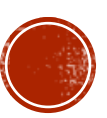

## STEP 5: CLICK THE "CONTINUE TO PAYMENT" BUTTON

Union Grove Missionary Baptist Church

Sign Up Log In

Baske

# Explore More Ways to Give See all Image: Continue to payment One-Time Total Second Continue to payment Payments are processed securely

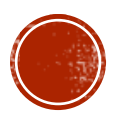

## STEP 6: ENTER YOUR FINANCIAL INFORMATION.

| Payment Method                        |                                                    |          |
|---------------------------------------|----------------------------------------------------|----------|
| Credit or Debit Card Bank Account     | 🕁 Basket                                           | •        |
| 🔁 📧 VISA 🚥                            |                                                    |          |
| Card number                           | One-Time Total                                     | \$200.00 |
| Exp. date ZIP code                    | Contribute 2.75% extra to help the processing fees | cover    |
| og in to access saved payment methods | Continue To review                                 |          |
| Your contact info                     |                                                    |          |
| First name                            |                                                    |          |
| Street address                        |                                                    |          |
| Apt, suite, bldg. (optional)          |                                                    |          |
| City                                  |                                                    |          |
| State                                 |                                                    |          |
| Email                                 |                                                    |          |
|                                       |                                                    |          |

You have the option of entering your bank account information or debit/credit card.

Click the "Continue to Review" button.

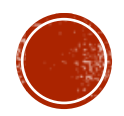

### STEP 7: CLICK THE "SUBMIT" BUTTON

Union Grove Missionary Baptist Church

☆ Home 😤 Profile 🕁 Basket

| One-Time Total       \$200.00         Payment method       Change         Image       Image         Image       Image | Give your tithes/offerings                       | Remove   |
|----------------------------------------------------------------------------------------------------|--------------------------------------------------|----------|
| Payment method       Change         Image       Image         Image       Image             | One-Time Total                                   | \$200.00 |
| Submit                                                                                                    | Payment method<br>VIA Credit card ending in 0788 | Change   |
|                                                                                                    | Submit                                           | ely      |

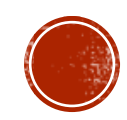

## NOTE: IF YOU HAVE AN ACCOUNT UNDER THE OLD GIVE WEB PAGE.

Click the Sign up menu option on the top right side of the screen. Then enter your login information. If you don't know your password enter your email address then select "Forgot Password".

The you will receive an email to reset your password.

Union Grove Missionary Baptist Church

Sign Up Log In 🔂 Basket

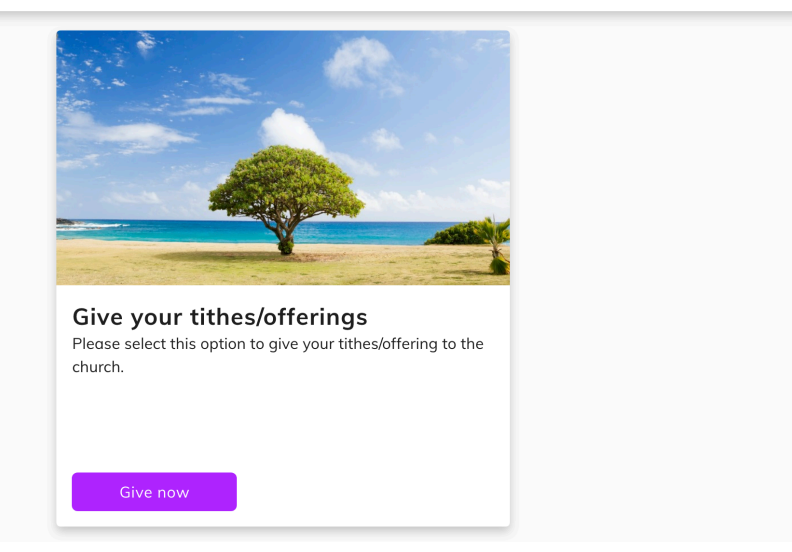

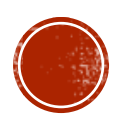

## NOTE: IT IS RECOMMENDED THAT YOU CREATE AN ACCOUNT FOR FASTER ACCESS IN THE FUTURE.

Union Grove Missionary Baptist Church

Sign Up 🛛 Log In 🔂 Basket

Click the Sign Up menu option on the top right side of the screen. Then enter your login information.

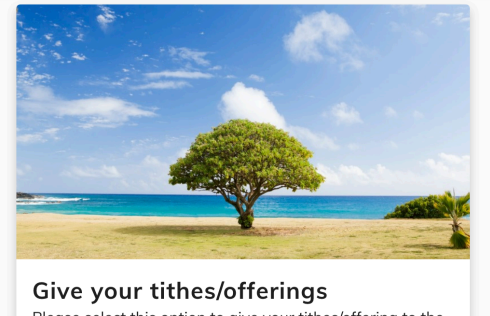

Give now

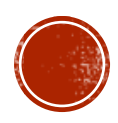